This content is licensed under <u>CC BY 4.0</u>.

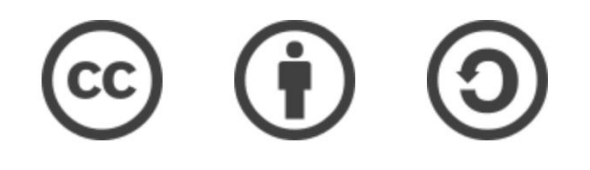

### Travaux pratiques – Galaxy\* (partie 2)

Gaëlle Lelandais et Fabrice Confalonieri

gaelle.lelandais@universite-paris-saclay.fr , fabrice.confalonieri@universite-paris-saclay.fr

\* Les captures d'écran ont été réalisées en 2022, il est possible que l'interface aujourd'hui soit légèrement différente.

### Etape 1 : Connexion à Galaxy

- Se connecter à l'instance Galaxy « France » : <u>https://usegalaxy.fr/</u>
- Créer un nouvel historique de travail

| 📕 Galaxy France                                      | 🚷 Workflow Visualize - Shared Data - Help - User - 💼 🏢                                                                                            | Using 8/%                                                                                   |
|------------------------------------------------------|----------------------------------------------------------------------------------------------------|---------------------------------------------------------------------------------------------|
| Tools                                                |                                                                                                    | History 2 + 🗆 🌣<br>search datasets 2 3<br>Unnamed history<br>(empty) 🔊 •                    |
| Send Data<br>Collection Operations                   | Welcome to usegalaxy.fr                                                                                                    | This history is empty. You can load<br>your own data or get data from<br>an external source |
| GENERAL TEXT TOOLS Text Manipulation Eilter and Sort | By using this Galaxy instance, we assume that you have read and accept the Term Of Use<br>For any questions or support: community.cluster.france- |                                                                                             |
| Join, Subtract and Group                             | bioinformatique.fr/c/galaxy                                                                                                    |                                                                                             |
| Convert Formats                                      | • 22/07/2021: usegalaxy.fr is now running the <b>release 21.05</b> of Galaxy.<br>Please check the 21.05 user release notes.                       |                                                                                             |

### Données utilisées pour le TP

#### 🛞 cells

MDPI

#### Article

Characterization of the Radiation Desiccation Response Regulon of the Radioresistant Bacterium *Deinococcus radiodurans* by Integrative Genomic Analyses

Nicolas Eugénie <sup>(0)</sup>, Yvan Zivanovic <sup>(0)</sup>, Gaelle Lelandais, Geneviève Coste, Claire Bouthier de la Tour, Esma Bentchikou, Pascale Servant <sup>†</sup> and Fabrice Confalonieri <sup>\*,†</sup>

RNA-seq; bioinformatic analyses

Universiti Paris-Saclay, CEA, CNRS, Institute for Integrative Biology of the Coll (I2BC), 91198 Gif-sur-Ytette, France, nicolase sugenie@f2bc.paris-saclay,fr (N.E.); yran.zivanovi@f2bc.paris-saclay,fr (G.C.); galacib.exlandais@f2bc.paris-saclay,fr (G.B./); geneview.coste@f2bc.paris-saclay,fr (G.C.); claine-bouthier@f2bc.paris-saclay,fr (C.B.d.I.T.); semabettchilow@f2bc.paris-saclay,fr (F.B.); pascal-servant@f2bc.paris-saclay,fr (PS.) \* Correspondence: fabrice.confalonier@f2bc.paris-saclay,fr (PS.) \* These authors contributed equality to this work.

Abstract: Numerous genes are overexpressed in the radioresistant bacterium Deinococcus radiodurans

after exposure to radiation or prolonged desiccation. It was shown that the DdrO and IrrE proteins play a major role in regulating the expression of approximately twenty genes. The transcriptional

repressor DdrO blocks the expression of these genes under normal growth conditions. After exposure

to genotoxic agents, the IrrE metalloprotease cleaves DdrO and relieves gene repression. At present,

many questions remain, such as the number of genes regulated by DdrO. Here, we present the first

ChIP-seq analysis performed at the genome level in Deinococcus species coupled with RNA-seq, which

was achieved in the presence or not of DdrO. We also resequenced our laboratory stock strain of D.

radiodurans R1 ATCC 13939 to obtain an accurate reference for read alignments and gene expression

quantifications. We highlighted genes that are directly under the control of this transcriptional

repressor and showed that the DdrO regulon in D. radiodurans includes numerous other genes than

those previously described, including DNA and RNA metabolism proteins. These results thus pave

the way to better understand the radioresistance pathways encoded by this bacterium and to compare

Keywords: radioresistance/desiccation; transcriptional regulator; Deinococcus radiodurans; ChIP-seq;

the stress-induced responses mediated by this pair of proteins in diverse bacteria.

#### check for updates

Clustions: Engénico, N., Z. Kavarovic, Y.; Lelandaris, G.; Coste, G.; Bouthier de Bioru, C.; Berkhälkou, E.; Servand, P.; Confalomeri, F. Characterization of the Radiation Desizeation Response Regular on the Radiaconsistant Backeriann Driftocencer and/advances Integrative Genomic Analyses. *Cells* 2021, 10, 2506. https://doi.org/ 10.3309/cells102056

Academic Editors: Bernard S. Lopez and Ivan Matic

Received: 19 July 2021 Accepted: 10 September 2021 Published: 25 September 2021

Publisher's Note: MDPI stays neutral with regard to jurisdictional claims in published maps and institutional affiliations.

() ()

Copyright © 2021 by the authors. Licensee MDPI, Basel, Switzerland. This article is an open access article distributed under the terms and conditions of the Creative Commons Attribution (CC BY) license (https:// creativecommons.org/licenses/by/ 4.0/). 1. Introduction Deinococcus radiodurans is one of the most resistant bacteria to genotoxic agent exposure and desiccation isolated to date [1–4]. Unlike radiosensitive organisms, once exposed to huge γ-ray doses, or after prolonged desiccation, D. radiodurans is able to reconstruct an intact genome in a few hours from several hundred DNA fragments [5]. Many factors contribute to the radioresistance of D. radiodurans, including efficient DNA repair mechanisms [5–8], a condensed nucleoid limiting the dispersion of genome fragments after irradiation [9,10], and the protection of proteins against oxidative damage [11]. Thus, the exceptional ability of this bacterium to overcome severe DNA damaging conditions is described as a combination of active and passive mechanisms acting in synergy within the cell, enabling survival following these stresses.

The exposure of *D. radiodurans* to  $\gamma$ -rays, or its recovery from desiccation, results in a rapid upregulation of the expression of numerous genes [12,13], even if constitutively expressed genes are also involved in the mechanisms of radioresistance. In many bacterial species, expression of DNA repair genes is under the control of LexA, the repressor of the well-known SOS response (for review [14]). *D. radiodurans* encodes two LexA homologs

Cells 2021, 10, 2536. https://doi.org/10.3390/cells10102536

https://www.mdpi.com/journal/cells

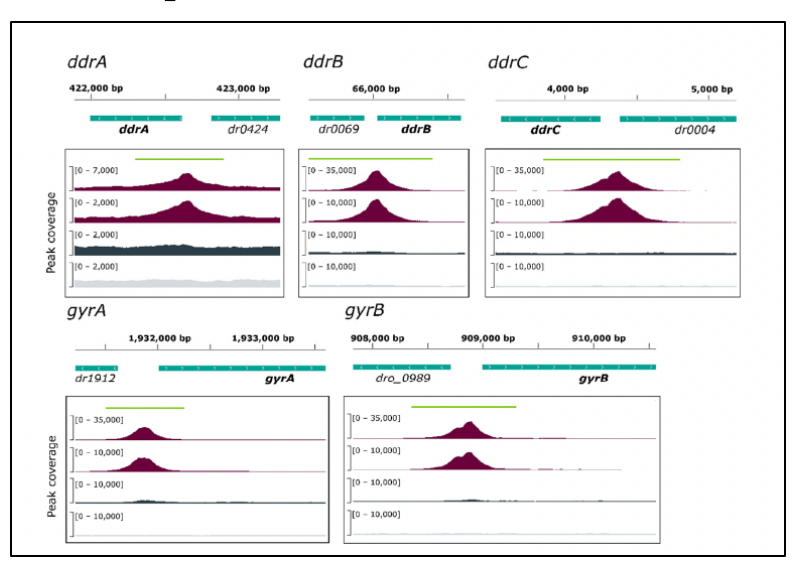

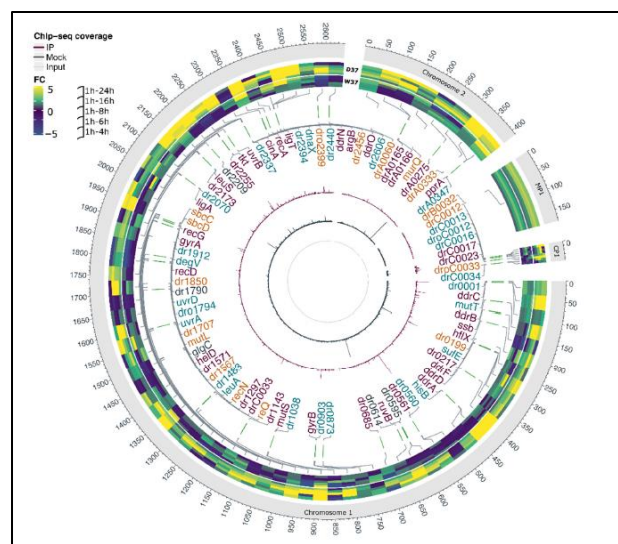

G. Lelandais

• Disponibilité des données sur SRA :

https://www.ncbi.nlm.nih.gov/sra?term=SRP322113

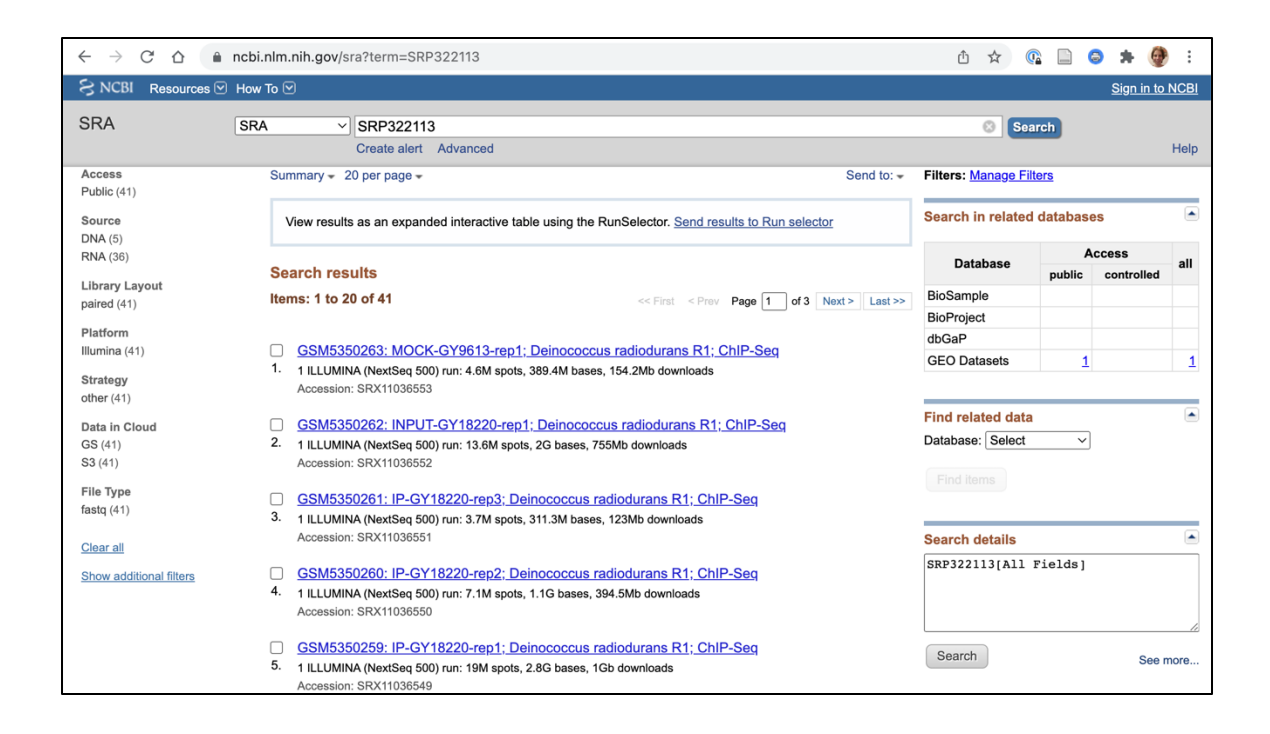

 Utilisation de l'outil « Run selector » pour choisir les échantillons :

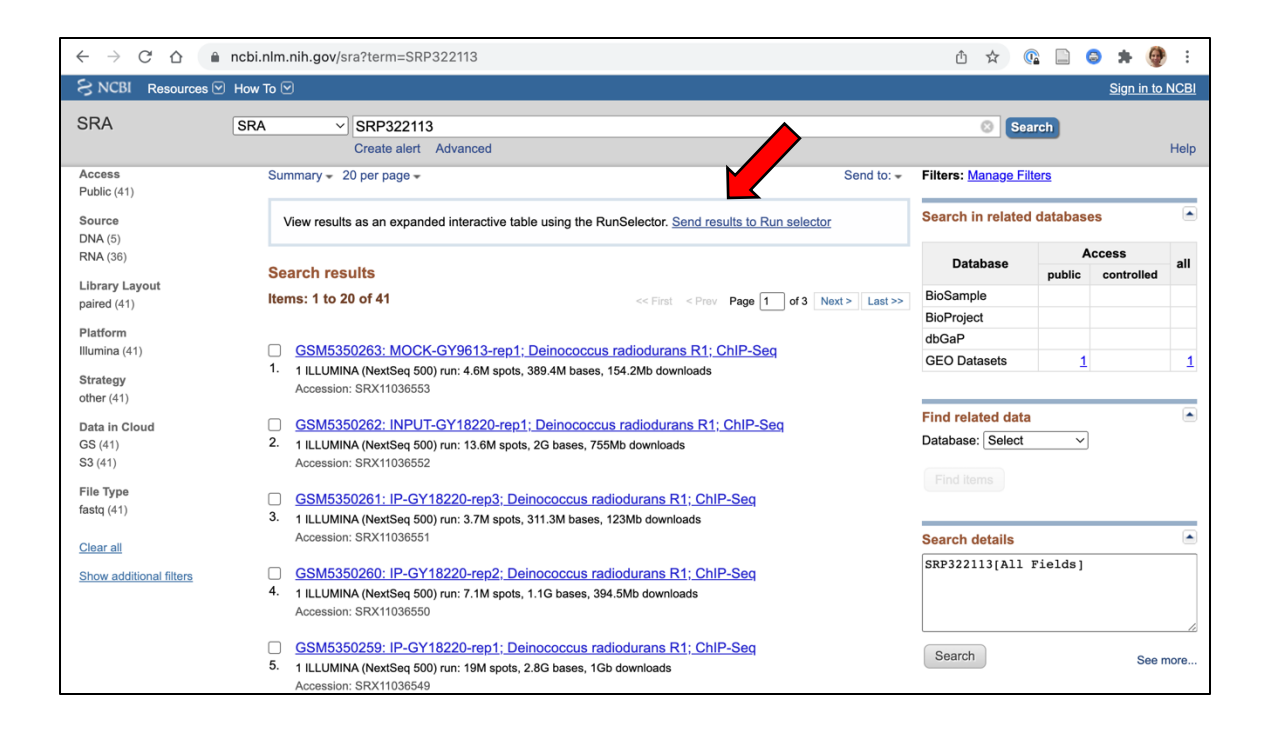

 Sélectionner les 3 réplicats 1H, ainsi que les 3 réplicats 4H, exporter un fichier texte avec les identifiants d'accession des échantillons :

| SNCBI SRA Run Selector C         | ۲ 😯 | <b>\$</b>    | ନ           |                       |             |                           |           |         |           |                         |                      |         |               |                               |                   |             |               |           | Log in to NIH            |
|----------------------------------|-----|--------------|-------------|-----------------------|-------------|---------------------------|-----------|---------|-----------|-------------------------|----------------------|---------|---------------|-------------------------------|-------------------|-------------|---------------|-----------|--------------------------|
|                                  |     |              |             |                       |             |                           |           |         |           |                         |                      |         |               |                               |                   |             |               |           |                          |
| Filters List                     |     | Common Fi    | elds        |                       |             |                           |           |         |           |                         |                      |         |               |                               |                   |             |               |           |                          |
| 1 Assay Type                     |     | BioProject   |             | PRJNA734175           |             |                           |           |         |           |                         |                      |         |               |                               |                   |             |               |           |                          |
| 2 AvgSpotLen<br>3 Bases          |     | Consent      |             | PUBLIC                |             |                           |           |         |           |                         |                      |         |               |                               |                   |             |               |           |                          |
| 4 Bytes                          |     | Center Na    | me          | GEO                   |             |                           |           |         |           |                         |                      |         |               |                               |                   |             |               |           |                          |
| 5 Genotype<br>6 LibrarySelection |     | DATASTO      | RE filetype | FASTQ, SRA            | SRA         |                           |           |         |           |                         |                      |         |               |                               |                   |             |               |           |                          |
| 7 LibrarySource                  |     | DATASTO      | RE provider | GS, NCBI, S3          |             |                           |           |         |           |                         |                      |         |               |                               |                   |             |               |           |                          |
| 8 time_point                     |     | DATASTO      | RE region   | gs.US, ncbi.public, s | 3.us-east-1 |                           |           |         |           |                         |                      |         |               |                               |                   |             |               |           |                          |
| y treatment                      |     | Instrumen    | t           | NextSeq 500           |             |                           |           |         |           |                         |                      |         |               |                               |                   |             |               |           |                          |
|                                  |     | LibraryLay   | out         | PAIRED                |             |                           |           |         |           |                         |                      |         |               |                               |                   |             |               |           |                          |
|                                  |     | Organism     |             | Deinococcus radio     | durans R1   |                           |           |         |           |                         |                      |         |               |                               |                   |             |               |           |                          |
|                                  |     |              |             |                       |             |                           |           |         | 2         |                         |                      |         |               |                               |                   |             |               |           |                          |
|                                  |     | Select       |             | Runs Bytes            | Bases Dov   | wnload                    |           |         |           |                         |                      |         |               | CI                            | oud Data Delivery |             | Computing     | :         |                          |
|                                  |     | Total        |             | 41 28.72 Gb           | 75.37 G     | Metadata or               | Accessi   |         |           |                         |                      |         |               |                               |                   |             |               |           |                          |
| 2                                |     | Selected     |             | 6 4.07 Gb             | 10.65 G     | Metadata or               | Accession | List or | JWT Cart  |                         |                      |         |               |                               | Deliver Data      |             | Galaxy        |           |                          |
| <b>∠ –</b>                       |     |              |             |                       |             |                           |           |         |           |                         |                      |         |               |                               |                   |             |               |           |                          |
|                                  |     | CYou selecte | ed 6 items  | Search within resu    | its         |                           |           |         |           |                         |                      | Q       | Clear         |                               |                   |             |               |           |                          |
|                                  |     | ⊠ ×          | ▲ Run       | BioSample             | 2 \$ Assay  | Type <sup>a</sup> \$ Avgs | SpotLen 4 | Bases   | Bytes     | Experiment <sup>7</sup> | Genotype             |         | GEO_Accession | LibrarySelection <sup>®</sup> | LibrarySource     | Sample Name | source_name   | treatment | time_point <sup>15</sup> |
|                                  |     | ✓ 1          | SRR14698434 | SAMN1948640           | 5 RNA-Seq   |                           | 84        | 2.03 G  | 793.10 Mb | SRX11036513             | deltaddrO/ p:repUts: | ::ddrO+ | GSM5350223    | cDNA                          | TRANSCRIPTOMIC    | GSM5350223  | 17370_1H-rep1 | 37degreeC | 1H                       |
|                                  |     | ✔ 2          | SRR14698435 | SAMN1948640           | 4 RNA-Seq   |                           | 84        | 1.63 G  | 636.52 Mb | SRX11036514             | deltaddrO/ p:repUts: | ::ddrO+ | GSM5350224    | cDNA                          | TRANSCRIPTOMIC    | GSM5350224  | 17370_1H-rep2 | 37degreeC | 1H                       |
|                                  |     | ✔ 3          | SRR14698436 | SAMN1948640           | 3 RNA-Seq   |                           | 84        | 1.78 G  | 695.57 Mb | SRX11036515             | deltaddrO/ p:repUts: | ::ddrO+ | GSM5350225    | cDNA                          | TRANSCRIPTOMIC    | GSM5350225  | 17370_1H-rep3 | 37degreeC | 1H                       |
| ·                                |     | ✔ 4          | SRR14698437 | SAMN1948640           | 2 RNA-Seq   |                           | 84        | 1.49 G  | 596.25 Mb | SRX11036516             | deltaddrO/ p:repUts: | ::ddrO+ | GSM5350226    | cDNA                          | TRANSCRIPTOMIC    | GSM5350226  | 17370_4H-rep1 | 37degreeC | 4H                       |
|                                  |     | ✓ 5          | SRR14698438 | SAMN1948640           | 1 RNA-Seq   |                           | 84        | 1.85 G  | 722.35 Mb | SRX11036517             | deltaddrO/ p:repUts: | ::ddrO+ | GSM5350227    | cDNA                          | TRANSCRIPTOMIC    | GSM5350227  | 17370_4H-rep2 | 37degreeC | 4H                       |
|                                  |     | ✔ 6          | SRR14698439 | SAMN1948641           | 9 RNA-Seq   |                           | 84        | 1.86 G  | 722.39 Mb | SRX11036518             | deltaddrO/ p:repUts: | ::ddrO+ | GSM5350228    | cDNA                          | TRANSCRIPTOMIC    | GSM5350228  | 17370_4H-rep3 | 37degreeC | 4H                       |
|                                  |     |              |             |                       |             |                           |           |         |           |                         |                      |         |               |                               |                   |             |               |           |                          |

#### (\*) Le génotype de ces échantillons est D37

• Importer le fichier des identifiants SRA dans l'historique Galaxy :

| 🔁 Galaxy France 🔺 🕷                                                                                              | orkflow Visualize Shared Data 🕶                                                        | Help 🕶 User 🕶 🚖 🛔 |                                                      | Using 13%    |
|----------------------------------------------------------------------------------------------------|----------------------------------------------------------------------------------------|-------------------|------------------------------------------------------|--------------|
| Tools       ☆ ::=         search tools       Image: Compare the search tools         Lupload Data                | SRR14698434<br>SRR14698435<br>SRR14698436<br>SRR14698437<br>SRR14698438<br>SRR14698439 |                   | History 2<br>search datasets<br>TP Galaxy (partie 2) | + ⊞ ‡<br>0 8 |
| Get Data                                                                                                    |                                                                                        |                   | 72 b                                                 |              |
| NCBI Accession Download Download<br>sequences from GenBank/RefSeq by<br>accession through the NCBI ENTREZ<br>API |                                                                                        | I                 | 1: SRR_Acc_List_TP2.txt                              | • # ×        |
| Download and Extract Reads in BAM<br>format from NCBI SRA                                                        |                                                                                        |                   |                                                      |              |
| Faster Download and Extract Reads<br>in FASTQ format from NCBI SRA                                               |                                                                                        |                   |                                                      |              |
| Download and Extract Reads in<br>FASTA/Q format from NCBI SRA                                                    |                                                                                        |                   |                                                      |              |
| Upload File from your computer                                                                                   |                                                                                        |                   |                                                      |              |
| UCSC Main table browser                                                                                          |                                                                                        |                   |                                                      |              |
| UCSC Archaea table browser                                                                                       |                                                                                        |                   |                                                      |              |

- Importer le fichier FASTQ dans l'historique de travail
  - Outil : Get Data / Faster Download and Extract Reads in FASTQ

| n Galaxy France                                                                                           | 🖀 Workflow Visualize Shared Data - Help - User - 🞓 뵺 🏢                             | Using 13%                                 |  |  |  |
|----------------------------------------------------------------------------------------------------|------------------------------------------------------------------------------------|-------------------------------------------|--|--|--|
| Tools ☆ ≔                                                                                                 | Faster Download and Extract Read                                                   | History 😂 🕇 🖽 🌣                           |  |  |  |
| search tools                                                                                              | NCBI SRA (Galaxy Version 2.11.0+galaxy                                             | search datasets ? 🔇                       |  |  |  |
| 1 Upload Data                                                                                             | select input type                                                                  | TP Galaxy (partie 2)                      |  |  |  |
|                                                                                                    | List of SRA accession, one per line                                                | 5 shown                                   |  |  |  |
| Get Data                                                                                                  | sra accession list                                                                 | 72 b 🗹 🍽 🗭                                |  |  |  |
| NCBI Accession Download Download<br>sequences from GenBank/RefSeq by<br>accession through the NCBI ENTREZ |                                                                                    | :): 5: fasterq-dump log () 🖋 🗙            |  |  |  |
| API                                                                                                    | Advanced Options                                                                   | 🔆 4: Other data (fasterq-dum 🗙            |  |  |  |
| Download and Extract Reads in BAM<br>format from NCBI SRA                                                 | Email notification                                                                 | <b>p)</b><br>a list                       |  |  |  |
| Faster Download and Extract Reads<br>in FASTQ format from NCBI SRA                                        | Send an email polification when use run completes                                  | 는 3: Single-end data (fasterq- ×<br>dump) |  |  |  |
| Download and Extract Reads in<br>FASTA/Q format from NCBI SRA                                             |                                                                                    | a list                                    |  |  |  |
| Upload File from your computer                                                                            |                                                                                    | :: 2: Pair-end data (fasterq-du X         |  |  |  |
| UCSC Main table browser                                                                                   | What it does?                                                                      | a list of pairs                           |  |  |  |
| UCSC Archaea table browser                                                                                | This tool extracts data (in fastq format) from the Short Read Archive (SRA) at the | 1: SRR_Acc_List_TP2.txt 💿 🖋 🗙             |  |  |  |
| EBI SRA ENA SRA                                                                                           | National Center for Biotechnology Information (NCBI). It is based on the fasterq-  |                                           |  |  |  |
| modENCODE fly server                                                                                      | dump utility of the SKA TOOIKIT.                                                   |                                           |  |  |  |

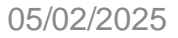

#### Temps attente (un peu long...)

| n Galaxy France                                                    | 倄 Workflow Visualize Shared Data - Help - User - 🞓 🌲 🏢                      | Using 11%                              |
|--------------------------------------------------------------------|-----------------------------------------------------------------------------|----------------------------------------|
| Tools ☆ ≔                                                          | Executed Easter Download and Extract Doads in EASTO and successfully        | History 记 🕈 🖽 🌣                        |
| search tools                                                       | added 1 job to the queue.                                                   | search datasets 🔹 🕄                    |
| 1. Upload Data                                                     | The tool uses this input:                                                   | TP Galaxy (partie 1)                   |
|                                                                    | It produces this output:                                                    | 4 shown, 12 deleted                    |
| Get Data                                                           | • 16: fasterq-dump log                                                      | (empty) 🗹 📎 🗩                          |
| NCBI Accession Download Download                                   |                                                                             |                                        |
| sequences from GenBank/RefSeq by                                   | You can check the status of queued jobs and view the resulting data by      | ∴: 16: fasterq-dump log 💿 🖋 🗙          |
| API                                                                | change from 'running' to 'finished' if completed successfully or 'error' if |                                        |
| Devente et en d Extra et De e de in DAM                            | problems were encountered.                                                  | :: 15: Other data (fasterq-dum X       |
| format from NCBI SRA                                               |                                                                             | p)<br>a list                           |
| Faster Download and Extract Reads<br>in FASTQ format from NCBI SRA |                                                                             | ·∴ 14: Single-end data (fasterq ×      |
| Download and Extract Reads in<br>FASTA/O format from NCBI SRA      |                                                                             | a list                                 |
| Upload File from your computer                                     | Donnáos do typo « pair-ond »                                                | ☆: 13: Pair-end data (fasterq-d × ump) |
| UCSC Main table browser                                            |                                                                             | a list of pairs                        |
| UCSC Archaea table browser                                         |                                                                             |                                        |

### Historique de secours

 Si l'importation des fichiers FASTQ depuis la banque de données SRA est trop longue, vous pouvez importer les données de mon historique de secours :

https://usegalaxy.fr/u/gaellelelandais/h/backup--tp-galaxy-partie-2

• Passez ensuite à l'étape suivante !

### Etape 3 : Reproduire le TP Galaxy (partie 1)

- Contrôle de la qualité des séquences avec le logiciel FASTQC
- Alignement des séquences sur le génome de référence avec le logiciel BOWTIE2

```
Travaux pratiques –
Galaxy (partie 1)
Gaëlle Lelandais et Fabrice Confalonieri
gaele.lelandais@universite-paris-saclay.fr
```

 Accéder à la page Web de présentation de l'outil. Deux utilisations du logiciel sont possibles, en local ou bien sur un serveur distant.

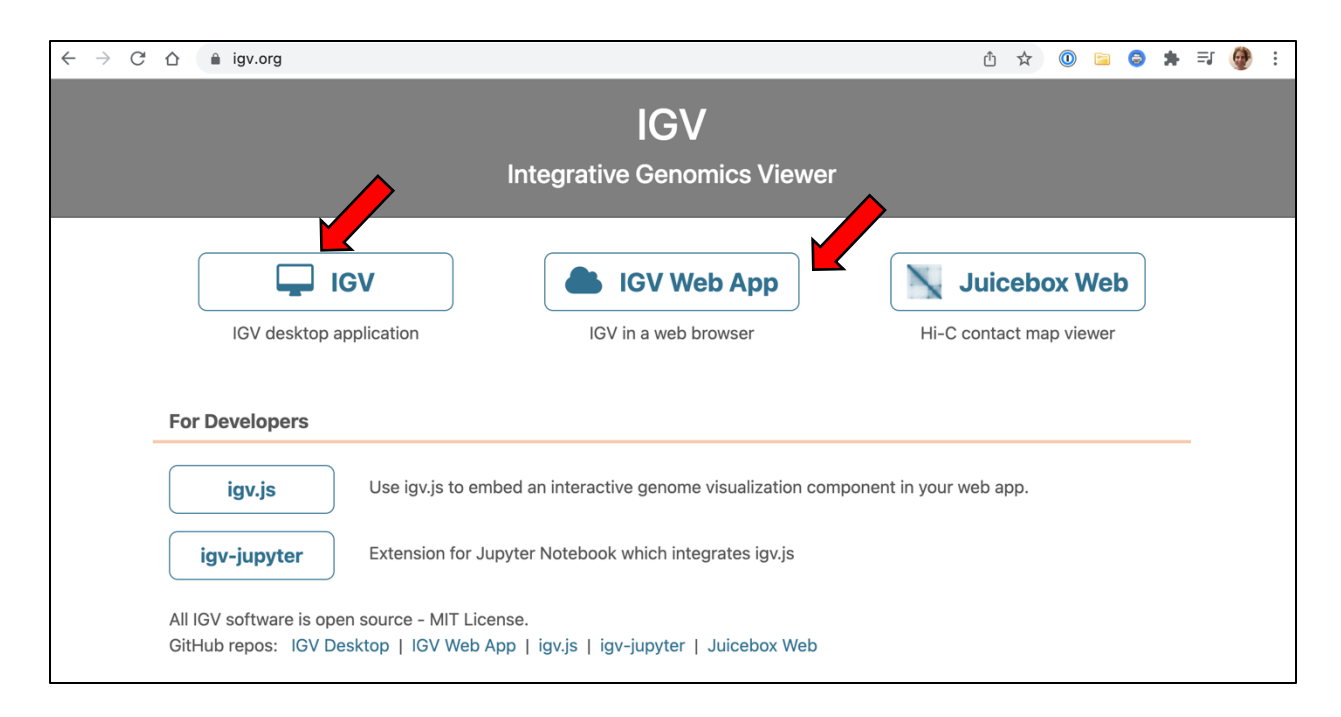

- Importer le génome de référence (FASTA) dans IGV. Il est conseillé d'utiliser les liens suivants :
  - https://drive.google.com/file/d/1AQ2RI94PoM0J862IOm8IT7pokMe4iku5/view?usp=share\_link (Genome link)
  - <u>https://drive.google.com/file/d/174JkfN1Bh2750rPqnhzrtvZUfnmKd8Bb/view?usp=share\_link</u> (Index link)

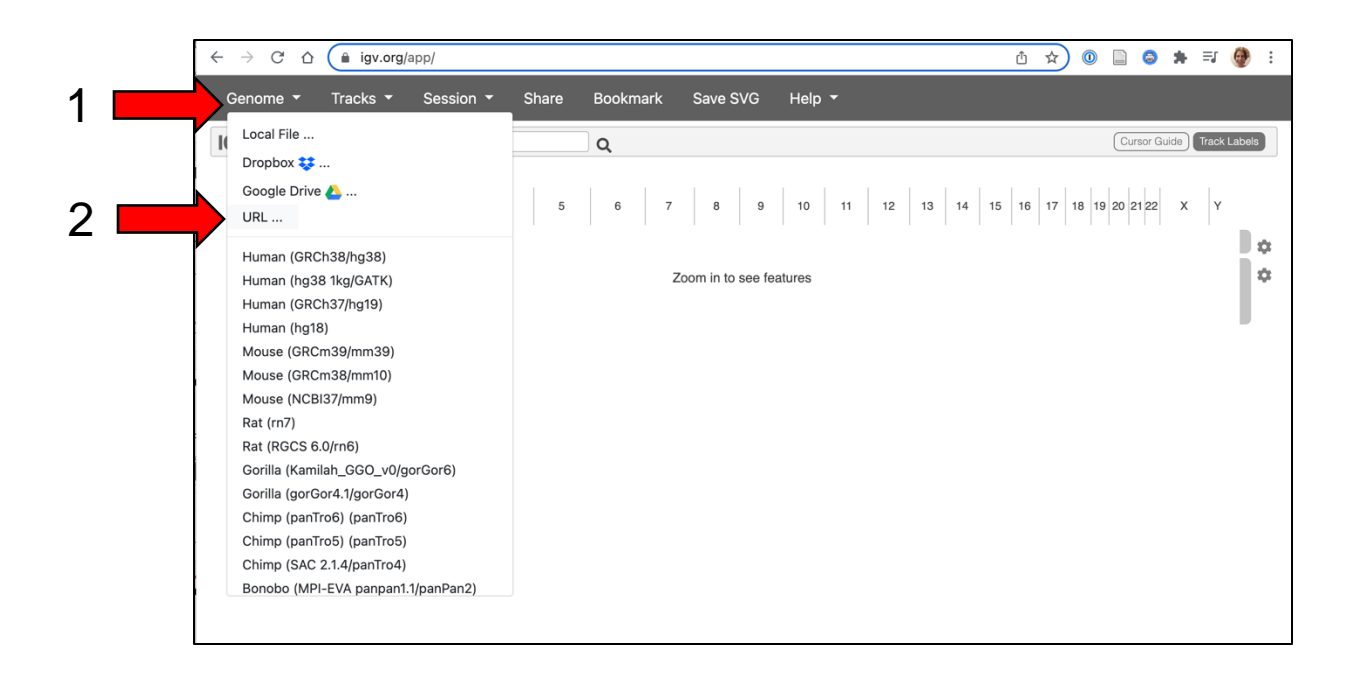

- Importer le génome de référence (FASTA) dans IGV. Il est conseillé d'utiliser les liens suivants :
  - <u>https://drive.google.com/file/d/1AQ2RI94PoM0J862IOm8IT7pokMe4iku5/view?usp=share\_link</u> (Genome link) -
  - <u>https://drive.google.com/file/d/174JkfN1Bh2750rPqnhzrtvZUfnmKd8Bb/view?usp=share\_link</u> (Index link)

| $\leftarrow$ $\rightarrow$ C $\triangle$ $($ igv.org/app/ |                                                                                                    | 1 ☆                        |   |       | •    | ≡ſ    | 🔮 :    |
|-----------------------------------------------------------|----------------------------------------------------------------------------------------------------|----------------------------|---|-------|------|-------|--------|
| Genome  Tracks  Session  Genome URL                       | Share       Bookmark       Save SVG       Help ▼         https://drive.google.com/file/d/1ak0S8hcBl7YOAAKFvAmxNKVmOsdYe0fg/view?usp=         https://drive.google.com/file/d/16Ctw4asneQObgLysmq-DKLNpJP2kt3Qw/view?usp=s | sharing<br>naring<br>ancel | х | Curso | 12 X | Track | Labels |

• Télécharger les fichiers BAM et BAM\_INDEX, résultats de l'alignement des séquences sur le génome de référence :

| 🗧 Galaxy France                |     | 삼 Workflow Visualize      | Share                       | d Data 🔻 Help    | ▪ User <del>•</del> |         | ♠ Ⅲ           |         | Using 13%                            | 6  |  |  |
|--------------------------------|-----|---------------------------|-----------------------------|------------------|---------------------|---------|---------------|---------|--------------------------------------|----|--|--|
| Tools                          | ☆ ∷ | QNAME                     | FLAG                        | RNAME            | POS N               | APQ     | CIGAR         | MRNN    | History 😂 🕂 🗖                        | \$ |  |  |
| Casarah taala                  | 0   | @HD VN:1.5 SO:coordinate  |                             |                  |                     |         |               |         | < Back to TP Galaxy (partie 1) -     |    |  |  |
| search tools                   | 0   | @SQ SN:CP068794.1 LN:455  | @SQ SN:CP068794.1 LN:45508  |                  |                     |         |               |         |                                      |    |  |  |
|                                |     | @SQ SN:CP068793.1 LN:177  | 322                         |                  |                     |         |               |         | Bowtie2 on collection 13: alignment  | ts |  |  |
| I, Upload Data                 |     | @SQ SN:CP068792.1 LN:412  | @SQ SN:CP068792.1 LN:412138 |                  |                     |         |               |         |                                      |    |  |  |
| Cat Data                       |     | @SQ SN:CP068791.1 LN:264  | 4251                        |                  |                     |         |               |         |                                      |    |  |  |
| Get Data                       |     | @PG ID:bowtie2 PN:bowtie2 | VN:2.4.                     | 5 CL:"/shared/if | bstor1/gal          | axy/mut | table-data/de | ependen | •                                    |    |  |  |
| Send Data                      |     | SRR14698434.751157        | 99                          | CP068794.1       | 1                   | 8       | 4M2I45M       | =       |                                      | 6  |  |  |
| Collection Operations          |     | SRR14698434.769218        | 99                          | CP068794.1       | 1                   | 8       | 4M3I44M       | =       | SRR14698434                          | 1  |  |  |
|                                |     | SRR14698434.1066036       | 99                          | CP068794.1       | 1                   | 3       | 4M1I46M       | =       | 10.00                                |    |  |  |
| GENERAL TEXT TOOLS             |     | SRR14698434.1497896       | 99                          | CP068794.1       | 1                   | 8       | 4M2I45M       | =       | format: ham database: 2              |    |  |  |
| Text Manipulation              |     | SRR14698434.4193949       | 99                          | CP068794.1       | 1                   | 0       | 4M1I46M       | -       | ioiniat. Dani, database. :           |    |  |  |
| Filter and Sort                |     | SRR14698434.4598291       | 99                          | CP068794.1       | 1                   | 23      | 4M3I44M       | =       | Settings:                            |    |  |  |
| Isin. Culature at an al Oneuro |     | SRR14698434.8532678       | 99                          | CP068794.1       | 1                   | 8       | 4M3I44M       | =       | Output files: "genome.".bt2"         |    |  |  |
| Join, Subtract and Group       |     | SRR14698434.8638104       | 99                          | CP068794.1       | 1                   | 3       | 4M3I44M       | =       | Lines per side: 1 (side is 64 bytes) |    |  |  |
| GENOMIC FILE MANIPULATIO       | N   | SRR14698434.9391477       | 99                          | CP068794.1       | 1                   | 23      | 4M3I44M       | =       | Offset rate: 4 (one in 16)           |    |  |  |
| Convert Formats                |     | SRR14698434.9597271       | 99                          | CP068794.1       | 1                   | 8       | 4M3I44M       | =       | FTable chars: 10                     |    |  |  |
|                                |     | SRR14698434.9870353       | 99                          | CP068794.1       | 1                   | 23      | 4M3I44M       | =       | Strings: unpacked                    |    |  |  |
| FASTAFASTQ                     |     | SRR14698434.9890462       | 99                          | CP068794.1       | 1                   | 8       | 4M3I44M       | =       | Max by t size: default               |    |  |  |
| FASTQ Quality Control          |     | SRR14698434.10980062      | 99                          | CP068794.1       | 1                   | 0       | 4M3I44M       | =       | alt                                  |    |  |  |
| SAM/BAM                        |     | SRR14698434.12165596      | 99                          | CP068794.1       | 1                   | 3       | 4M3I44M       | =       |                                      |    |  |  |
|                                |     | SRR14698434.12450692      | 99                          | CP068794.1       | 1                   | 23      | 4M2I45M       | =       | ₿ Ø ₿ Ĉ Ш ?                          | •  |  |  |
| BED                            |     | SRR14698434.12801713      | 99                          | CP068794.1       | 1                   | 8       | 4M3I44M       | =       | Download load dataset                |    |  |  |
| VCF/BCF                        |     | SRR14698434.13497802      | 99                          | CP068794.1       | 1                   | 23      | 4M3I44M       | =       | Download ham index                   |    |  |  |
| Nanopore                       |     | SRR14698434.13811826      | 99                          | CP068794.1       | 1                   | 8       | 4M3I44M       | =       |                                      |    |  |  |
|                                |     | SRR14698434.14677147      | 99                          | CP068794.1       | 1                   | 0       | 4M3I44M       | =       |                                      |    |  |  |

• Importer les fichiers BAM et BAM\_INDEX dans IGV :

| 2                                          | 1                                  |                  |          |            |   |     |    |          |      |       |        |    |
|--------------------------------------------|------------------------------------|------------------|----------|------------|---|-----|----|----------|------|-------|--------|----|
| $\leftarrow$ $\rightarrow$ C $\triangle$ ( | igv.org/p/                         |                  |          |            | Û | ☆ ( |    | 8        | *    | ≡J    | Q      | :  |
| Genome                                     | Tracks Session                     | - Share Bookmark | Save SVG | Help 👻     |   |     |    |          |      |       |        |    |
| IGV all                                    | Local File                         | Q                |          |            |   |     | Cu | irsor Gi | uide | Track | Labels |    |
|                                            | Dropbox 😻<br>Google Drive 🝐<br>URL |                  |          | CP068791.1 |   |     |    |          |      |       |        | \$ |
|                                            |                                    |                  |          |            |   |     |    |          |      |       |        |    |

• Importer ensemble les fichiers BAM et BAM\_INDEX dans IGV :

| Genome 👻 Tracks 👻 |                      |                                  |             |           |                           |
|-------------------|----------------------|----------------------------------|-------------|-----------|---------------------------|
| IGV all ~ a       | Ш                    | Q                                |             |           | Cursor Guide Track Labels |
| CP068792.1        | Favoris<br>② Récents | ✓ > := ✓ : Partie 1 - 3 fichiers | Q Recherche | or        | D o                       |
|                   | 🐥 Applicati          | Nom                              | ^ T         | aille     |                           |
|                   | 🚍 Bureau             | SRR_Acc_List.txt                 | $\odot$     | 35 octets |                           |
| 1                 |                      | 📄 SRR14698434.bai                | 0           | 15 Ko     |                           |
| 1                 | Táláshar             | SRR14698434.bam                  | 0           | 1,12 Go   |                           |
|                   | Telecharg            | SRR14698437.bai                  | $\odot$     | 12 Ko     |                           |
|                   | Enseigne             | SRR14698437.bam                  | $\odot$     | 845,6 Mo  |                           |
|                   | 合 OneDrive           | SRR14698440.bam                  | $\odot$     | 1,18 Go   |                           |
|                   | 🕒 Github ali         |                                  |             | _         |                           |
|                   | iCloud               |                                  |             |           |                           |
|                   | 🛆 iCloud Dri         |                                  |             |           |                           |
|                   | Emplacements         |                                  |             | _         |                           |
|                   | 🛞 Réseau             |                                  |             | _         |                           |
|                   | Média                |                                  |             | 4         | -                         |
|                   | 1 Musique            |                                  | Annuler     | Ouvrir    | 2                         |
|                   | Col Dhoton           |                                  |             |           |                           |
|                   |                      |                                  |             |           |                           |

#### • Et voilà 🙂

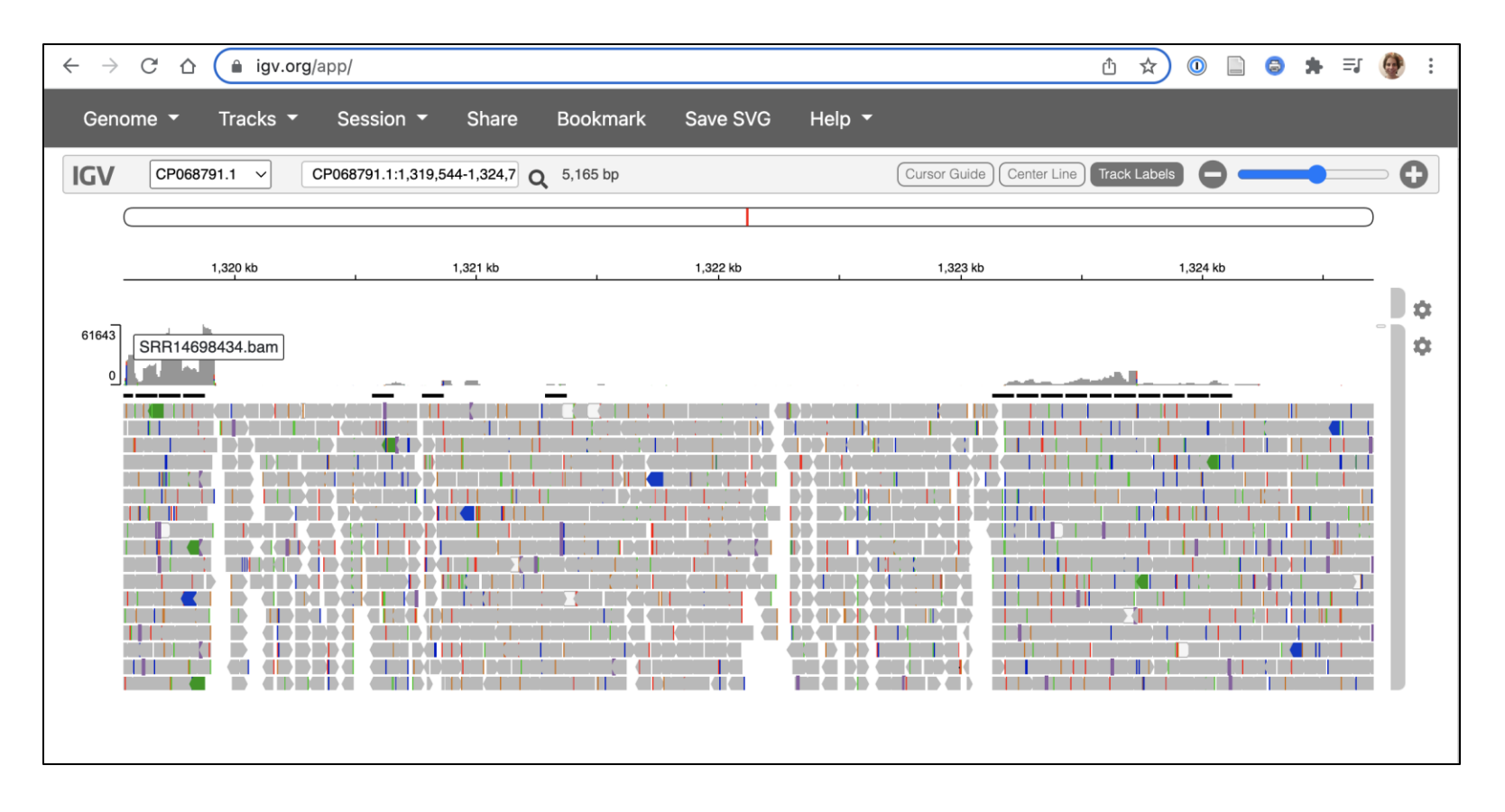

# Conseil : Installation du logiciel IGV en local

- La version Web d'IGV a l'avantage d'exister et d'être gratuite !
- Il lui manque toutefois quelques fonctionnalités utiles pour analyser les résultats.
- Si possible, il est donc recommandé d'installer la version locale d'IGV :

https://software.broadinstitute.org/software/igv/download

### Fin de la partie 2 <sup>(C)</sup>

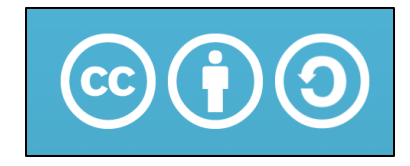

Sauf mention contraire, ce contenu est mis à disposition selon les termes de la licence Creative Commons Attribution - Partage dans les mêmes conditions 4.0 International (CC BY-SA 4.0)

#### Gaëlle LELANDAIS

Version du document : 05/02/2025